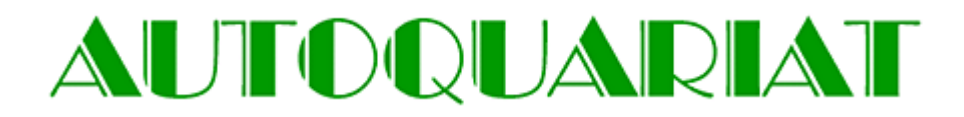

NEU! Unter <u>http://www.autoquariat.at/teilesuche.php</u> finden Sie unsere neue Ersatzteilsuche! Die Suche befindet sich noch in der Testphase, allerdings können Sie schon jetzt mit verschiedenen Ersatzteilnummern – Lagerstände und Preise abfragen. Wenn Sie sich für bestimmte Teile interessieren können Sie auch komfortabel direkt von der Suche aus eine Anfrage an uns schicken.

|               | AUTOQUARIAT                                                  |                                              |  |
|---------------|--------------------------------------------------------------|----------------------------------------------|--|
|               | Preise finden<br>Lagerstände suchen                          | Raritäten ergattern<br>18.000 lagernde Teile |  |
| <u>Zurück</u> | Zurück Teilesuche                                            |                                              |  |
|               | Artikelnummer eingeben:<br>Suchen<br>Suchergebnisse behalten |                                              |  |
|               | Suchergebnisse löschen                                       |                                              |  |

## Anleitung zur Benutzung

**1.** Wie auf dem unteren Bild zu sehen beginnen Sie ihre Suchanfrage indem Sie als erstes die Artikelnummer des Artikels den Sie suchen wollen in das weiße Textfeld eingeben. Mit einem Klick auf **Suchen** wird die Suche durchgeführt.

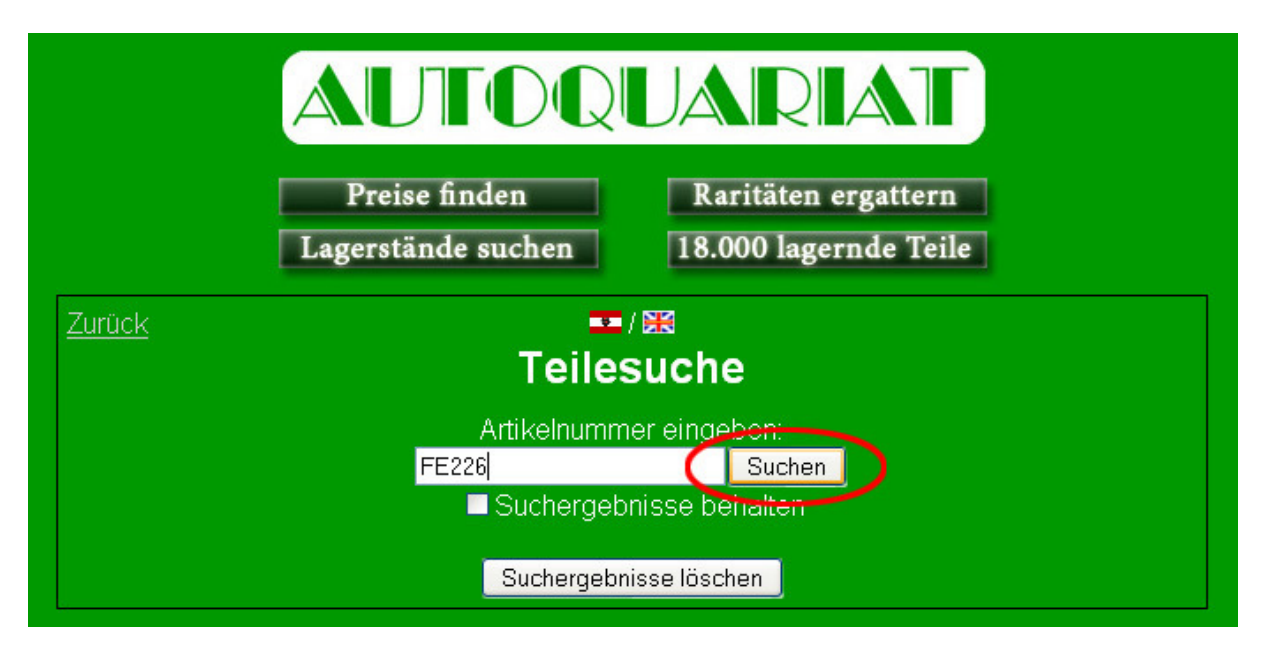

## Hinweise zu den Artikelnummern:

Falls Sie Artikelnummern aus einem original **Autoquariat** Ersatzteilkatalog zur Eingabe verwenden können Sie die Ersatzteilnummern unverändert in die Suche eingeben. Beispiele für solche Nummern:

```
2*9*822
3004061018
1*10*051
4102
```

Falls Sie einen **Steyr-Puch** Ersatzteilkatalog verwenden und Punkte in den Nummern enthalten sind, sollten sie die Nummer ohne Punkte eingeben:

**700.1.79.051.2** sollte eingegeben werden als: **7001790512 501.1.7958** sollte eingegeben werden als: **50117958** 

Falls Sie einen **Fiat** Katalog mit Originalnummern verwenden können Sie diese unverändert eingeben, Beispiel:

## 4100058 4200206

Falls Sie dies alles beachtet haben und trotzdem kein Ergebnis erhalten prüfen Sie auf Tippfehler, ansonsten ist zu dieser Artikelnummer kein Ersatzteil bei uns vorhanden.

**2.** Falls ein zu Ihrer Eingabe passender Ersatzteil gefunden wurde wird ein Feld mit den wichtigsten Daten des Teils angezeigt. Es kann auch vorkommen dass, es einen Teil in mehreren Varianten gibt oder in einen Reperatursatz integriert, in diesen Fällen wird auch ein Feld mit dem alternativen Artikel angezeigt.

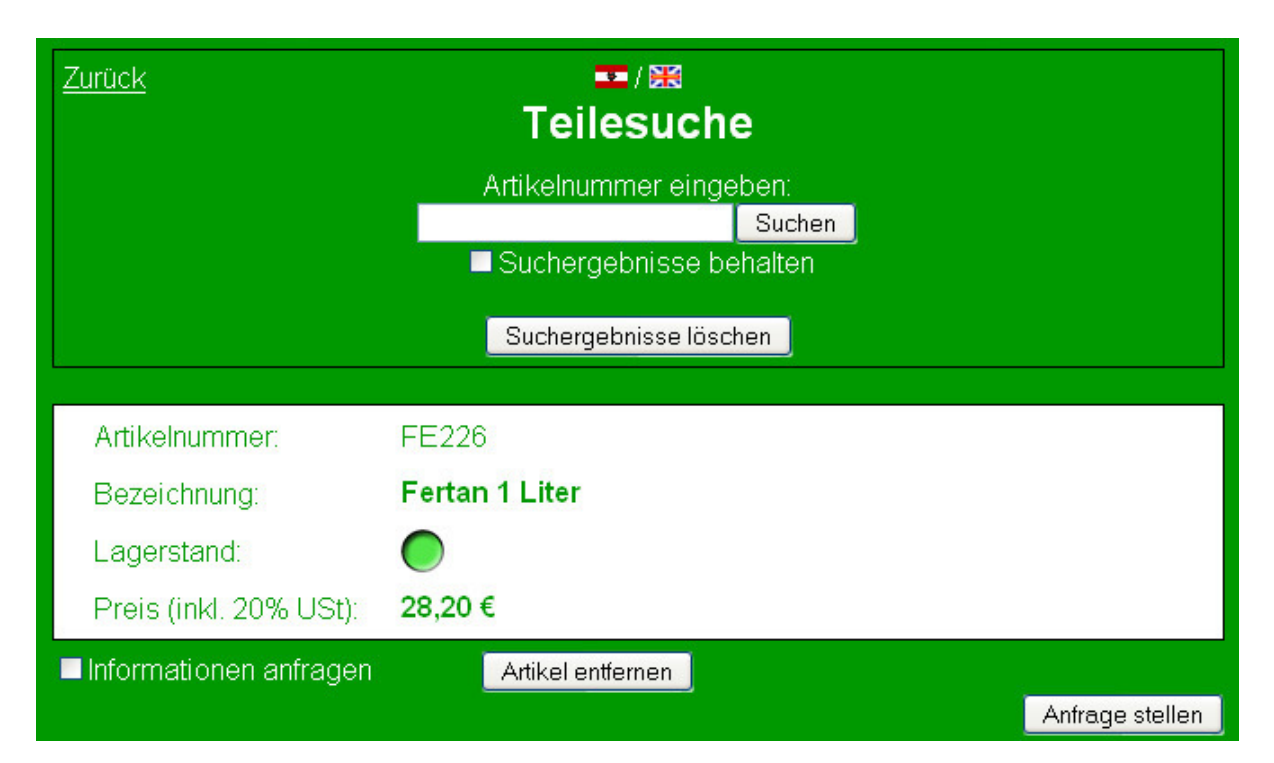

**3.** Nun haben Sie verschiedene Funktionen zur Verfügung die unter diesem Punkt erklärt werden sollen.

|   | Zurück                 | <b>™</b> /₩<br>Teilesuche                                                              |                   |
|---|------------------------|----------------------------------------------------------------------------------------|-------------------|
|   |                        | Artikelnummer eingeben:<br>Sucher<br>Suchergebnisse behalten<br>Suchergebnisse löschen |                   |
|   | Artikelnummer:         | FE226                                                                                  |                   |
|   | Bezeichnung:           | Fertan 1 Liter                                                                         |                   |
|   | Lagerstand:            |                                                                                        |                   |
|   | Preis (inkl. 20% USt): | 28,20 €                                                                                |                   |
| < | Informationen anfragen |                                                                                        | 5 Anfrage stellen |

- Mit einem Häkchen im Feld Suchergebnisse behalten werden die angezeigten Teile nicht entfernt bei einer neuerlichen Ersatzteilsuche. Die neuen Ergebnisse der Suche werden einfach unter den bereits vorhandenen angefügt. Somit können Sie ganz einfach auch mehrere Ersatzteile vergleichen. Wenn Sie das Häkchen wieder entfernen und eine neue Suche starten verschwinden wieder alle zuvor angezeigten Ersatzteile und nur die neuen Suchergebnisse werden angezeigt.
- 2. Mit einem Klick auf den Button Suchergebnisse löschen werden alle angezeigten Ersatzteile entfernt.
- **3.** Zu jedem angezeigten Ersatzteil gibt es die Möglichkeit ein Häkchen zu setzen neben **Informationen anfragen.** Mit dieser Funktion können Sie einen einzelnen oder auch mehrere Artikel vormerken zu denen Sie gerne mehr Informationen hätten. Mit dem unter Punkt 5 erklärten Button **Anfrage stellen** können Sie uns ganz gezielt eine Anfrage nach den ausgewählten Teilen schicken.
- 4. Sie können jeden angezeigten Ersatzteil einzeln löschen mit dem jeweiligen Artikel entfernen Button. Mit Artikel entfernen wird nur der unmittelbar über dem Button liegende Artikel gelöscht, die unter umständen anderen angezeigten Artikel bleiben angezeigt.
- 5. Falls Sie sich genauer für einzelne Ersatzteile interessieren können Sie mit uns über die Funktion Anfrage stellen in Kontakt treten. Die Teile für die Sie sich näher interessieren wählen Sie mit einem Häkchen bei Informationen anfragen aus. Nachdem Sie dies getan haben können Sie Anfrage stellen auswählen und ein Formular zur Kontaktaufnahme öffnet sich in einem

neuen Fenster. Sie können mit Anfrage stellen natürlich auch gleich eine Bestellung bei uns aufgeben.

ACHTUNG! Damit Sie eine Anfrage stellen können muss ihr Pop-up Blocker deaktiviert sein.

**4.** Nach einem Klick auf **Anfrage Stellen** öffnet sich ein neues Fenster in dem Sie Kontakt zu uns aufnehmen können um z.B.: weitere Informationen zu erfragen oder auch gleich Ersatzteile zu bestellen.

| 🕲 Anfrage Ersatzteile - Mozilla Firefox          |                                                                                                    |  |  |  |
|--------------------------------------------------|----------------------------------------------------------------------------------------------------|--|--|--|
| Mtp://www.autoquariat.at/anfrage_ersatztelle.php |                                                                                                    |  |  |  |
| Anfrage Ersatzteile                              |                                                                                                    |  |  |  |
| Personendaten:                                   |                                                                                                    |  |  |  |
| Nachname/Firma*:                                 |                                                                                                    |  |  |  |
| Vorname*:                                        |                                                                                                    |  |  |  |
| Strasse*:                                        |                                                                                                    |  |  |  |
| PLZ*:                                            | Ort/Stadt*:                                                                                           |  |  |  |
| Land*:                                           | Österreich 💌                                                                                          |  |  |  |
|                                                  |                                                                                                    |  |  |  |
| Telefon*:                                        | Mobil 💌                                                                                               |  |  |  |
| e-mail*:                                         |                                                                                                    |  |  |  |
|                                                  |                                                                                                    |  |  |  |
| Anfrage:                                         |                                                                                                    |  |  |  |
|                                                  |                                                                                                    |  |  |  |
|                                                  |                                                                                                    |  |  |  |
| Teile:                                           | FE226                                                                                                 |  |  |  |
|                                                  |                                                                                                    |  |  |  |
|                                                  | wir benötigen diese Daten um Ihnen ein                                                                |  |  |  |
|                                                  | verbindliches Offert zu erstellen und um zu wissen,                                                   |  |  |  |
|                                                  | ob Mehrwertsteuer gerechnet wird oder nicht.                                                          |  |  |  |
|                                                  | Inre Daten werden vertraulich behandelt und nicht<br>an Dritte weitergegeben <b>Felder mit * sind</b> |  |  |  |
|                                                  | Pflichtfelder und müssen ausgefüllt werden.                                                           |  |  |  |
|                                                  |                                                                                                    |  |  |  |
| Formular_abschicken                              | Eingaben zurücksetzen                                                                                 |  |  |  |
|                                                  |                                                                                                    |  |  |  |
| Fertig 🛷                                         |                                                                                                    |  |  |  |

Unter **Teile** werden automatisch alle Ersatzteilnummern angezeigt bei denen Sie zuvor das **Informationen anfragen** Häkchen gesetzt haben. Sie können hier natürlich auch selber noch Ersatzteilnummern hinzufügen.

Unter **Anfrage** können Sie uns mitteilen welche Informationen Sie benötigen oder auch ob sie diese Artikel gleich bestellen wollen.

Alle mit \* markierten Felder sind **Pflichtfelder** und müssen ausgefüllt werden, wir benötigen diese Daten um ihre Anfrage gewissenhaft bearbeiten zu können. Sobald Sie alle erforderlichen Felder ausgefüllt haben bekommen Sie noch einmal die Möglichkeit alle Daten zu überprüfen, dann können Sie die Anfrage an uns versenden.

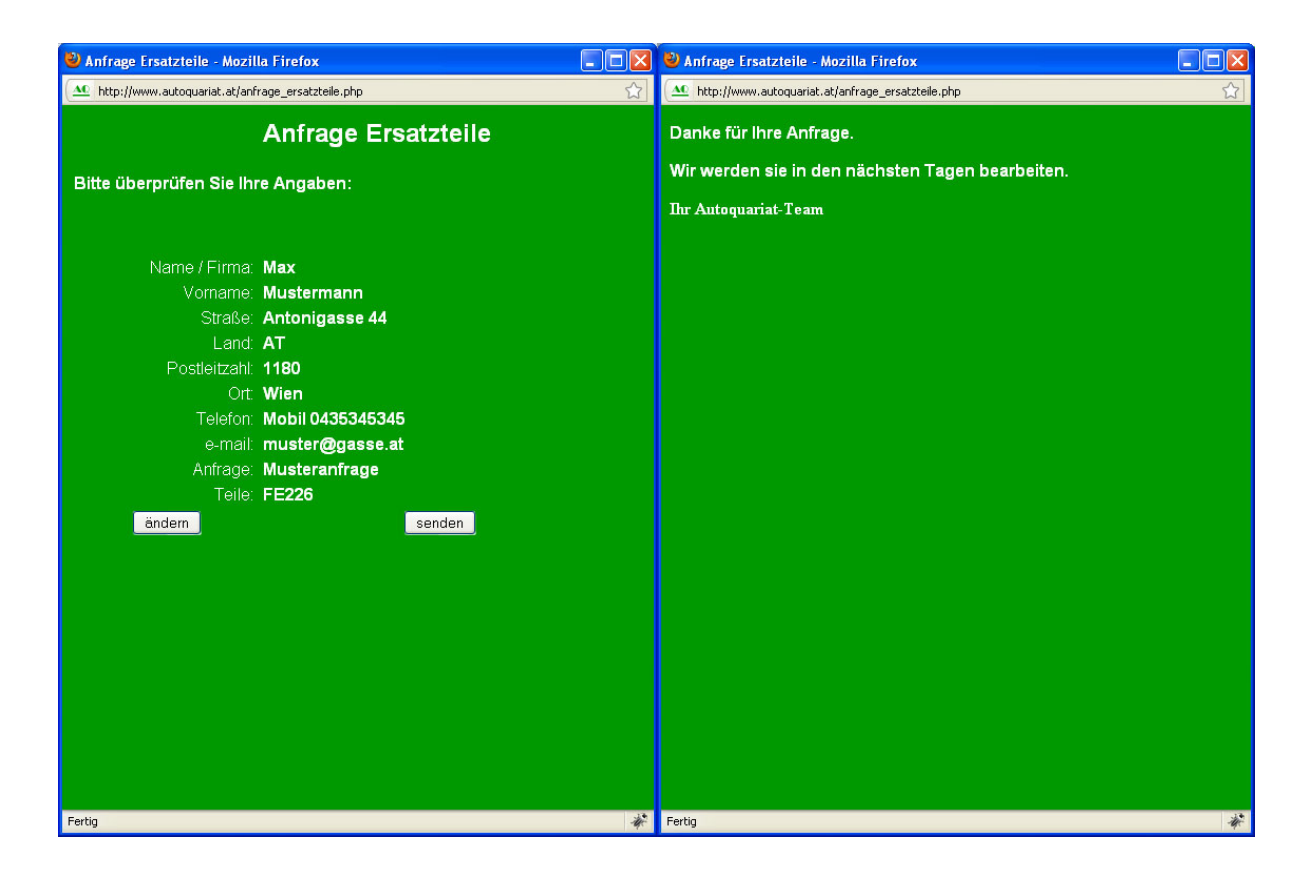